# 2012 XEF-Pro 專業版使用說明書

本晶片相容使用 Digit5 處理晶片的相機 · 例如 Digit5 相機, 650D 6D 5D3 等。 本說明書指示如何使用 2012 專業版的 XEF 合焦晶片 · 2012 版本加強了 2011 的功能 · 並改善了操作 · 讓設定更為簡單明確 · 對焦更為精準。

如安裝正確·機身會由無光圈顯示·變成有光圈值·表示晶片安裝正確·已偵測到晶片· 便可正常使用。如 F0.0 --> F1.4。

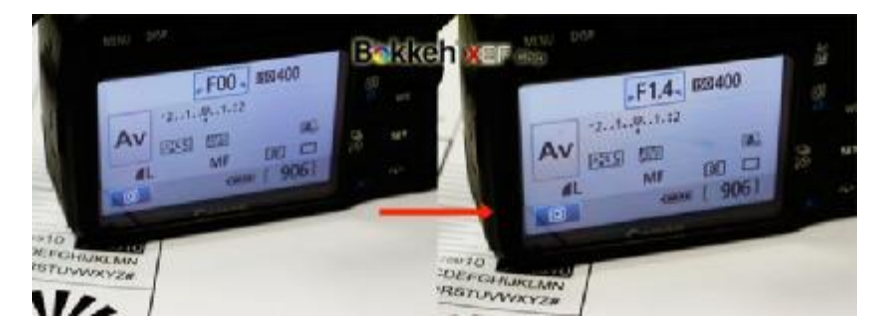

# A.一般操作:使用合焦指示

| 出廠值3檔光圈 |      |    |      |      |      |  |  |  |  |  |
|---------|------|----|------|------|------|--|--|--|--|--|
| F1.4    | F1.6 | F2 | F2.2 | F2.8 | F3.5 |  |  |  |  |  |
| 拍照      | 換檔   | 拍照 | 換檔   | 拍照   | 換檔   |  |  |  |  |  |

#### 1.機身光圈播至 F1.4.

#### 2.半按快門

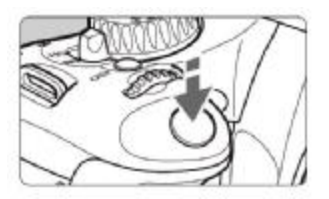

3. 轉動鏡頭對焦環。

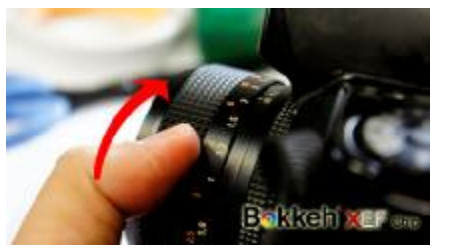

### 4.當合焦機身會在觀景窗內顯示合焦指示。

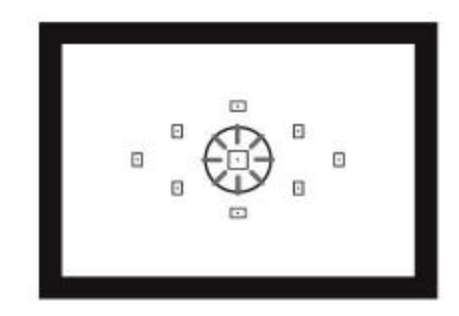

技巧:開啟**提示音**可讓 合焦指示更明顯。

| <b>.</b>  | DISP. 🛃                                                                                                    |
|-----------|----------------------------------------------------------------------------------------------------|
| 畫質        | <b>A</b> L                                                                                                    |
| 提示音       | 開                                                                                                    |
| 不裝入記憶卡釋放快 | 們                                                                                                    |
| 影像檢視時間    | 2秒                                                                                                    |
| 周邊亮度校正    |                                                                                                    |
| 防紅眼功能 單/關 | Case of Case of Case o |
| 閃光燈控制     |                                                                                                    |

合焦指示因機身不同顯示有所不同 · 例如 600D 為紅點閃爍 · 7D 為紅色方框 ·

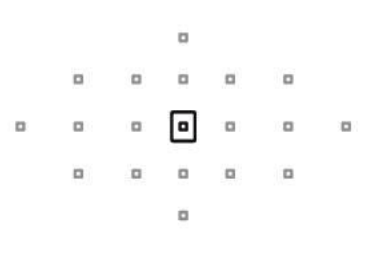

# B.操作:光圈檔位

| 出廠值3檔光圈 |          |    |      |      |      |  |  |  |  |  |
|---------|----------|----|------|------|------|--|--|--|--|--|
| F1.4    | F1.6     | F2 | F2.2 | F2.8 | F3.5 |  |  |  |  |  |
| 拍照      | 換檔       | 拍照 | 換檔   | 拍照   | 換檔   |  |  |  |  |  |
| 以 DOF   | 以 DOF 換檔 |    |      |      |      |  |  |  |  |  |

出廠值安裝後,會顯示 F1.4 或 F1.6

F1.4 要切換至 F2 · 則播至 F1.6 按一下 DOF 則可變成 F2

### 循環操作如下所示

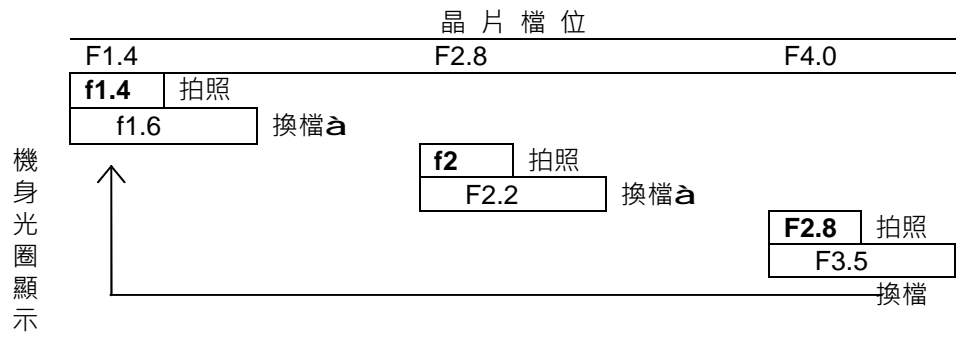

1.皆在較大光圈拍照,會正確測光與記錄光圈。
2.不要在較小光圈拍照,會因快門啟動 DOF 而變成跳檔。
3.如此設計程式就是為維持測光正確。

如果檔位設定為 F1.4, F2, F2.8, F4, F5.6, F8, F11

則會變成如下表:

| 如果   | 如果設為如上 6 檔 |    |      |      |      |    |      |      |      |    |    |     |     |
|------|------------|----|------|------|------|----|------|------|------|----|----|-----|-----|
| F1.4 | F1.6       | F2 | F2.2 | F2.8 | F3.5 | F4 | F4.5 | F5.6 | F6.3 | F8 | F9 | F11 | F13 |
| 拍照   | 換檔         | 拍照 | 換檔   | 拍照   | 換檔   | 拍照 | 換檔   | 拍照   | 換檔   | 拍照 | 換檔 | 拍照  | 換檔  |

#### 循環操作如下所示:

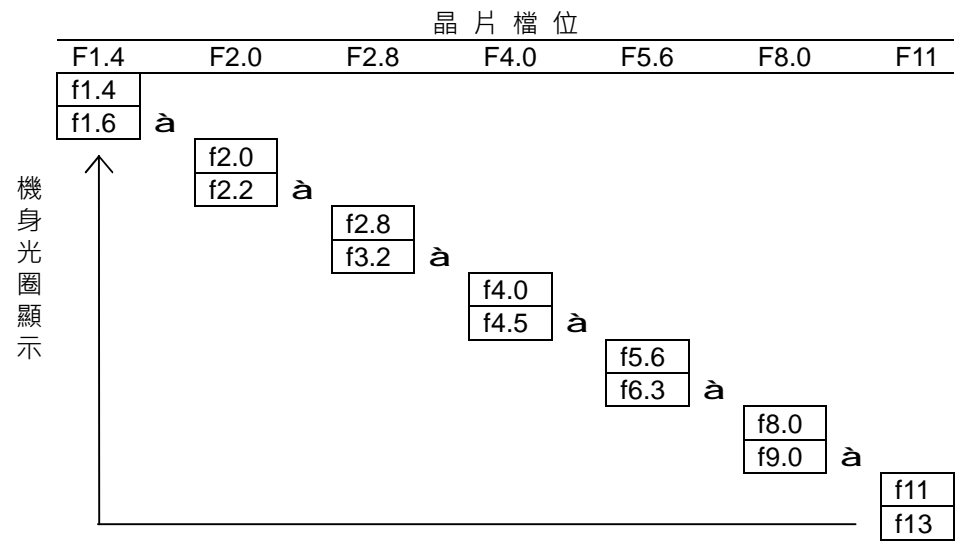

à: 檔位路徑,以 DOF 景深預覽鈕操作

皆在設定的光圈 (F1.4, F2, F2.8, F4, F5.6, F8, F11) 拍照

C.設定模式 - EXIF 設定 (設定焦段與光圈檔)

2012 將 EXIF 的設定與調焦分開,更為方便使用。

### 進入 EXIF 設定模式

將曝光等級增亮設定 1/3 (在 C.Fn 裡設定, 曾經設定過便不用再次設定)

| C.Fn I :Exposure<br>Exposure level increments | 1 |
|-----------------------------------------------|---|
| 0:1/3-stop                                    |   |
| 1:1/2-stop                                    |   |
|                                               |   |
|                                               |   |
| -                                             |   |
| 1234567                                       |   |

曝光調為 M 模式

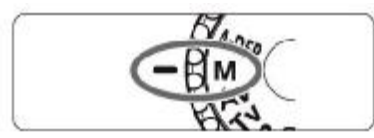

機身光圈播至第一檔的第2段 (如出廠值則播至 F1.6)

| 出廠值3檔光圈 |      |    |      |                  |    |  |  |  |  |  |
|---------|------|----|------|------------------|----|--|--|--|--|--|
| F1.4    | F1.6 | F2 | F2.2 | F2.2 <b>F2.8</b> |    |  |  |  |  |  |
| 拍照      | 換檔   | 拍照 | 換檔   | 拍照               | 換檔 |  |  |  |  |  |
|         | 2"   |    |      |                  |    |  |  |  |  |  |

#### 快門設定在 2"秒.

擊發快門.

現在機身光圈應可以播動至 f7.1-f64

表示已進入 EXIF 設定模式

| t |
|---|
| ť |

|      | 步驟1:設定廣角端焦距         |     |     |     |     |     |     |     |     |     |           |           |
|------|---------------------|-----|-----|-----|-----|-----|-----|-----|-----|-----|-----------|-----------|
|      | 焦段數值對應功能            |     |     |     |     |     |     |     |     |     | 能         |           |
|      | 0 1 2 3 4 5 6 7 8 9 |     |     |     |     |     |     |     |     | 9   | 重設<br>本步驟 | 確認<br>或略過 |
| f7.1 | f10                 | f11 | f13 | f14 | f16 | f18 | f20 | f22 | f25 | f29 | f57       | f64       |
| 使用   |                     |     |     |     |     |     |     |     |     |     |           |           |

参考上方功能對應表·利用景深預覽鈕 DOF 來操作設定· 最多設定四位數·切至想設定的數值·按 DOF 即可設定·調至 f64 完成本步驟

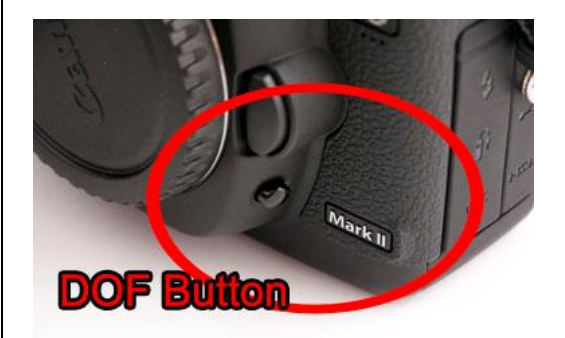

#### Bokkeh XEF Chip

例如要設定 85mm · 分別切至 f25 · f18 · f64 · 各按一下 DOF 即完成本步驟

| ISO Speed     | 400       |  |
|---------------|-----------|--|
| Lens          | 85-85mm   |  |
| Focal Length  | 85.0mm    |  |
| Image Size    | 5184x3456 |  |
| Image Quality | Fine      |  |

#### 2012 XEF-Pro 專業版中文說明書 PDF 完整版

|    | 步驟2:設定望遠端焦距         |     |     |     |     |     |     |     |     |     |           |           |
|----|---------------------|-----|-----|-----|-----|-----|-----|-----|-----|-----|-----------|-----------|
|    | 焦段數值對應              |     |     |     |     |     |     |     |     |     | 功         |           |
|    | 0 1 2 3 4 5 6 7 8 9 |     |     |     |     |     |     |     |     |     | 重設<br>本步驟 | 確認<br>或略過 |
| F8 | f10                 | f11 | f13 | f14 | f16 | f18 | f20 | f22 | f25 | f29 | f57       | f64       |
| 使用 |                     |     |     |     |     |     |     |     |     |     |           |           |

操作方法同步驟 1 · 最多設定四位數 · 切至想設定的數值 · 按 DOF 即可設定 · 調至 f64 完成本步驟

如為定焦鏡・就和步驟 1 設定相同即可・如設定 85mm・則 f25・f18・f64・各按一下 DOF 即完成本步驟

如為變焦鏡·則設定成望遠焦距·如步驟 1 設為 80mm (f25,f10,f64)·步驟 2 設為 200mm (f13,f10,f10,f64)·在相片資訊 Exif 中就會顯示如下:

| 周邊亮度校正            |    |  |
|-------------------|----|--|
| 安裝的鏡頭<br>80-200mm |    |  |
| 沒有校正資料            |    |  |
|                   | 校正 |  |
| 督动                |    |  |
| 關閉                |    |  |

|    | 步驟3:設定使用焦距          |     |     |     |     |     |     |     |     |     |           |           |
|----|---------------------|-----|-----|-----|-----|-----|-----|-----|-----|-----|-----------|-----------|
|    | 焦段數值對應              |     |     |     |     |     |     |     |     |     | 功         | 能         |
|    | 0 1 2 3 4 5 6 7 8 9 |     |     |     |     |     |     |     |     | 9   | 重設<br>本步驟 | 確認<br>或略過 |
| F9 | f10                 | f11 | f13 | f14 | f16 | f18 | f20 | f22 | f25 | f29 | f57       | f64       |
| 使用 |                     |     |     |     |     |     |     |     |     |     |           |           |

步驟1和步驟2是設定 "鏡頭資訊",步驟3是設定拍攝時的"焦距資訊"

提示:合焦晶片這些設定資訊,是單純提供給機身記錄使用,並不影響拍攝,以上的設 定只是讓各位能夠記錄您使用的鏡頭.

如為定焦鏡·則步驟 123 皆設定相同·如設定 85mm (f25,f18,f64)·在相片資訊 Exif 中就會顯示如下:

| ISO Speed     | 400       |   |
|---------------|-----------|---|
| Lens          | 85-85mm   | 1 |
| Focal Length  | 85.0mm    |   |
| Image Size    | 5184x3456 | - |
| Image Quality | Fine      |   |

如為變焦鏡,如設定 80-200mm,

100mm (f11, f10, f10, f64) · 在相片資訊 Exif 中就會顯示如下:

| ISO Speed    | 400       |  |
|--------------|-----------|--|
| Lens         | 80-200mm  |  |
| Focal Length | 100.0mm   |  |
| Image Size   | 5184x3456 |  |

#### 2012 XEF-Pro 專業版中文說明書 PDF 完整版

| 步驟 4:設定光圈檔位     |            |      |                    |  |  |  |
|-----------------|------------|------|--------------------|--|--|--|
| 可選擇之光圈檔位     功能 |            |      |                    |  |  |  |
|                 | 設定檔位       |      | 完成 EXIF 設定<br>儲存離開 |  |  |  |
| f1.0 ~          | f1.0 ~ f40 | ~f40 | f64                |  |  |  |

本步驟是設定使用時的光圈檔位,最多 20 檔,選擇想要的光圈檔位值,在檔位上按一下 DOF

例如要設定 F2, F2.8, F4, F5.6, F8, F11, 則**照順序**在各光圈按 DOF,最後再 f64 再按一 次即可·光圈記錄方法參考第 2 頁。

按下 f64 之後·EXIF 會儲存·將 1 - 4 步驟的設定存檔。如果設定至一半想要重來·則 拆下轉接環·設定便不儲存·而回到一般模式。

# D.設定模式 – 調焦設定 (調整合焦準確)

2012 將 EXIF 的設定與調焦分開,更為方便使用。更加強了調焦功能,能分開調整中央 區域對焦點和周邊對焦點!

## 進入調焦設定模式

將曝光等級增亮設定 1/3 (在 C.Fn 裡設定, 曾經設定過便不用再次設定)

| C.Fn I :Exposure<br>Exposure level increments | 1 |
|-----------------------------------------------|---|
| 0:1/3-stop                                    |   |
| 1:1/2-stop                                    |   |
|                                               |   |

曝光調為 M 模式

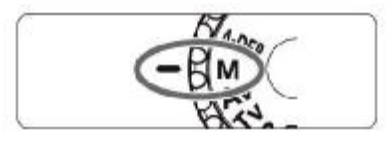

機身光圈播至 F1.6. (第一檔的第2段,如出廠值則播至 F1.6)

| 出廠值3檔光圈 |      |    |      |      |      |  |
|---------|------|----|------|------|------|--|
| F1.4    | F1.6 | F2 | F2.2 | F2.8 | F3.5 |  |
| 拍照      | 換檔   | 拍照 | 換檔   | 拍照   | 換檔   |  |
|         | 4"   |    |      |      |      |  |

快門設定在 4"秒.

擊發快門.

現在機身光圈應可以播動至 f64

表示已進入調焦設定模式

|                 | 調整合焦準確                |               |               |               |               |                |  |  |
|-----------------|-----------------------|---------------|---------------|---------------|---------------|----------------|--|--|
| 光圈骨千            | 功能                    |               |               |               |               |                |  |  |
| 檔位              | 唐<br>對焦!              | ]邊<br>點調焦     | 中央區域<br>對焦點調焦 |               | RESET         | SAVE           |  |  |
| 供合焦測<br>試用      | 向遠<br>調整              | 向近調整<br>(靠機身) | 向遠<br>調整      | 向近調整<br>(靠機身) | 調焦值重設<br>為出廠值 | 儲存調焦值<br>並離開設定 |  |  |
| Default<br>F1.4 | F36                   | F40           | F45           | F51           | f57           | f64            |  |  |
| 使用 DOF          | <br>使用 DOF 鈕(景深預覽) 操作 |               |               |               |               |                |  |  |

500D, 550D, 600D, 5D, 5D2 等 9 點對焦系統調焦:

9 點對焦系統的機身,可針對中央區域和周邊區域對焦偏移,分別調焦。 分區如下:

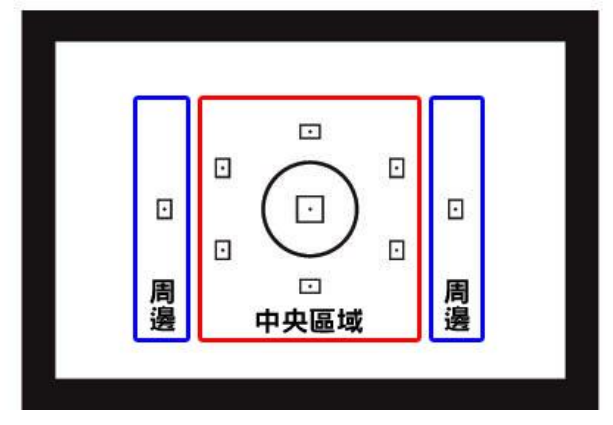

設定順序為: 先設定中央區域**a**再設定周邊區域 (周邊是以中央區域為基準做校正) 40D,50D, 60D, 7D, 5D3, 1D 系列等非 9 點對焦系統調焦:

非 9 點對焦系統的機身,調焦值是全焦點讀取同一組數值,所以僅需對中央區域調焦, 便會合用全區域調焦。如對周邊做設定應機身不會有反應。

調焦方法:可在 f45,f51 調整,回到最大光圈,半按快門並拍照確認準焦,如不準確,再回到後方 f45-f51 調整。準焦後如為 9 點對焦系統的機身,將對焦點切換至最左或最右的對焦點做合焦確認,如不準焦則回到後方 f36,f40 調焦。確認完成後則播至 f64 按一次 景深預覽 DOF,完成並儲存剛剛調整的結果。

如果調至一半不想儲存則拆下鏡頭重裝,則會跳出設定模式且不儲存。

如果調焦調到搞不清楚,至 f57 按一下 DOF 即可回預設值

## E.設定模式 – Reset 重置為出廠值

將曝光等級增亮設定 1/3 (在 C.Fn 裡設定, 曾經設定過便不用再次設定)

| C.Fn I :Exposure 1<br>Exposure level increments |
|-------------------------------------------------|
| 0:1/3-stop                                      |
| 1:1/2-stop                                      |
|                                                 |
|                                                 |
|                                                 |
| 1234567<br>0000000                              |

曝光調為 M 模式

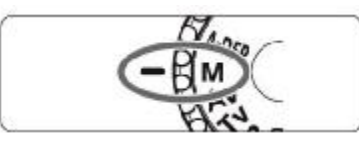

### 機身光圈播至<mark>第二檔</mark>的第2段 (如出廠值則播至 F1.6)

| 出廠值3檔光圈 |      |    |      |      |      |  |
|---------|------|----|------|------|------|--|
| F1.4    | F1.6 | F2 | F2.2 | F2.8 | F3.5 |  |
| 拍照      | 換檔   | 拍照 | 換檔   | 拍照   | 換檔   |  |
|         |      |    | 2"   |      |      |  |

快門設定在 2"秒.

擊發快門.

此時調焦,焦段,光圈檔位,皆全部回歸出廠值。

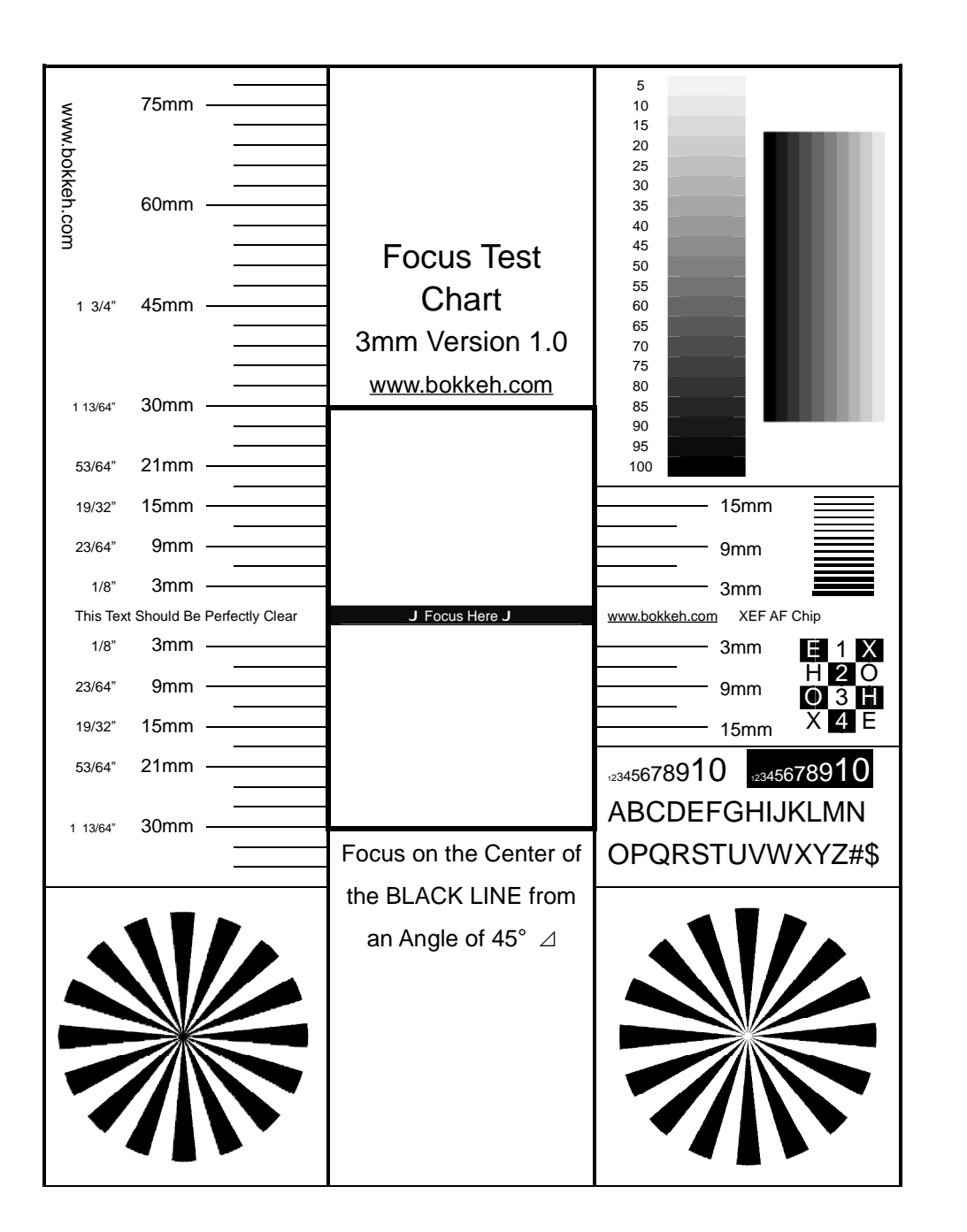